# Novell Filr 2.0 Web 應用程式快速入門 2016 年 2 月

# Novell

# 快速入門

本文件協助您熟悉 Novell Filr 的各項功能, 並快速瞭解其中的部分相關重大概念與任務。

# 關於 Filr

Filr 可以讓您執行下列操作:

- ◆ **存取您需要的檔案** 寄件者
  - ◆ 網頁瀏覽器
  - ◆ 您的桌面
  - ◆ 行動裝置

如需詳細資訊,請參閱《*Filr 2.0: Web 應用程式使用 者指南》*中的「「存取 Filr」」。

◆ 與同事 共享檔案。

# 授予共享檔案的權限

例如:

- 與使用者 A 共享檔案並且授予唯讀存取權。
- ◆ 與使用者 B 共享相同的檔案並且授予編輯存取權。
- ◆ 檢視與您共享或由您共享的 項目。

如需詳細資訊·請參閱《「Filr 2.0:Web 應用程式使用者指南」》中的「*共享檔案與資料夾*」。

透過對共享的檔案的意見協同合作。
 共享的使用者可以看到備註以及加上備註。
 如需詳細資訊,請參閱《「Filr 2.0:Web應用程式使用者指南」》中的「對檔案加上備註」。

Filr 可以透過下列項目提供檔案

- ◆ 網路資料夾
- ◆ 我的檔案

#### 網路資料夾

網路資料夾可用來存取組織的檔案系統。您的 Filr 管理員會 定義您可查看的網路資料夾,以及您在其中的共享權限。

如需網路資料夾的詳細資訊·請參閱《*Filr 2.0: Web 應用* 程式使用者指南》中的「「存取組織檔案系統(網路資料夾) 中的檔案和資料夾」」。

#### 我的檔案

您的「我的檔案」區域可以包含下列項目其中之一·或同時包含兩個項目·如您的 Filr 管理員所定義:

- 個人儲存空間 針對您要直接上載至 Filr 網站的檔案與 資料夾。
- ◆ 位於您組織檔案系統上的 主目錄。

依預設·僅有您才可查看位於「我的檔案」區域的檔案和 資料夾。您的管理員會決定您的「我的檔案」共享權限。

# 存取 Filr

Filr 提供三種簡便的存取方式:

- ◆「從網頁瀏覽器存取 Filr」(第1頁)
- ◆「從檔案系統存取 Filr」(第 2 頁)
- ◆ 「從行動裝置存取 Filr」(第 2 頁)

#### 從網頁瀏覽器存取 FILR

您可以從網頁瀏覽器存取 Novell Filr · 如《 Filr 2.0 : Web 應用程式使用者指南》中所述。

#### 從檔案系統存取 FILR

您可從電腦上的檔案系統 (Windows 或 Mac) 直接存取 Filr。

如需詳細資訊,請參閱《Windows 專用 Filr Desktop 快速 入門》(http://www.novell.com/documentation/novell-filr-2/ filr-2-qs-desktop/data/filr-2-qs-desktop.html) 和《Mac 專用 Filr Desktop 快速入門》(http://www.novell.com/ documentation/novell-filr-2/filr-2-qs-desktopmac/data/filr-2qs-desktopmac.html)。

## 從行動裝置存取 FILR

使用者可透過原生 iOS、Android 和 Windows Phone 行動 應用程式存取 Filr 網站。系統不支援透過行動裝置上的網頁 瀏覽器存取 Filr。請改為下載與行動裝置相容的 Filr Mobile 應用程式。

如需詳細資訊,請參閱 《Filr 2.0 行動應用程式快速入門》 (http://www.novell.com/documentation/novell-filr-2/filr-2-qsmobile/data/filr-2-qs-mobile.html)。

- 「行動電話介面」(第2頁)
- 「平板電腦介面」(第2頁)

#### 行動電話介面

以下範例顯示 iOS 裝置上的 Filr。Android 和 Windows 裝置 上的外觀與風格各不相同。

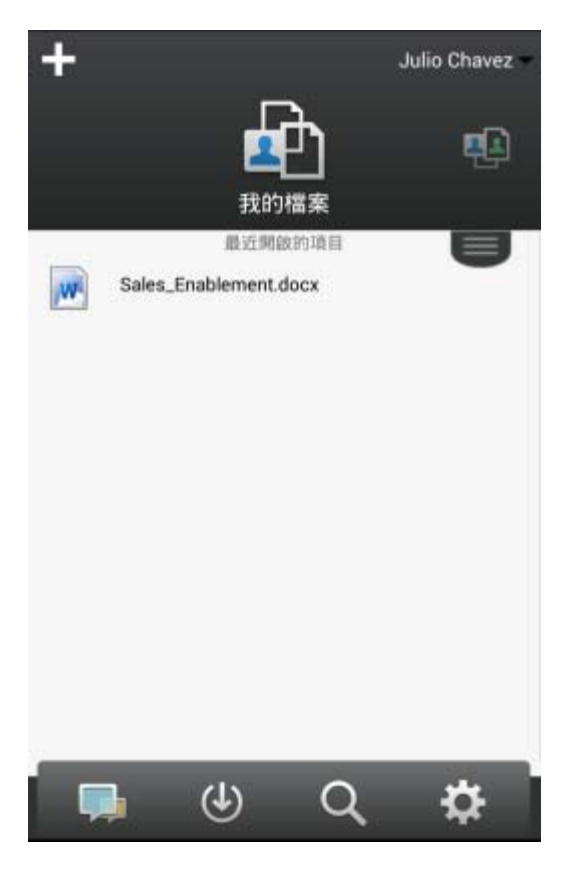

#### 平板電腦介面

以下範例顯示 iOS 裝置上的 Filr。Android 和 Windows 裝置上的外觀與風格各不相同。

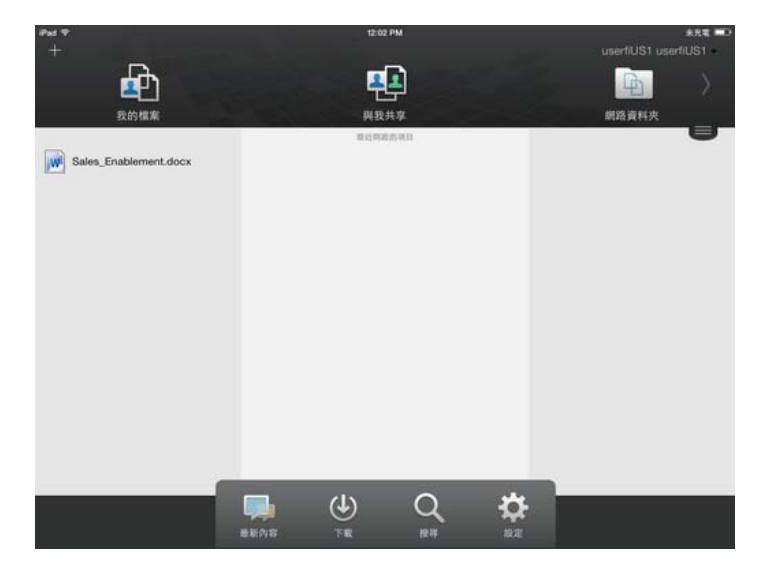

# 從網頁瀏覽器存取 Filr

除了按照本章節所述從網頁瀏覽器啟動 Filr 外 · 您也可以按 照 「從檔案系統存取 Filr」(第2頁)與 「從行動裝置存取 Filr」(第2頁)所述 · 從桌面或行動裝置存取 Filr。

從網頁瀏覽器啟動 Filr:

- 1 啟動網頁瀏覽器 ( 例如 · Mozilla Firefox 或 Internet Explorer)。
- 2 移至您公司 Filr 網站的 URL。

| Novell. Filr                                                                    | _ |
|---------------------------------------------------------------------------------|---|
| <ul> <li>□ 使用 OpenID 登入</li> <li>使用者 ID:</li> <li>密碼:</li> <li>忘記密碼?</li> </ul> | ] |
|                                                                                 |   |

- 3 (條件式)若您已在 Filr 網站上啟用「訪客」存取 · 則 可在登入對話方塊上按一下 「以客戶身分登入」· 使用 「來訪使用者」身分登入 Filr 網站。(「來訪使用者」 僅可取用已開放公用共享的項目)。
- 4 在 「使用者 ID」欄位中指定您的 Filr 使用者名稱。
- 5 在 「密碼」欄位中指定您的 Filr 密碼。

若您不知道 Filr 使用者名稱與密碼,請聯絡 Filr 管理 員。

「忘記密碼?」按鍵僅在您為外部使用者(透過電子郵件邀請而獲邀使用 Filr 網站)時才可使用。若此為公司的 Filr 網站,則您極可能為內部使用者,且無法使用此功能來變更密碼。

6 按一下 「登人」。

# 瞭解 Filr Web 介面及其功能

當您第一次使用網頁瀏覽器啟動 Filr 時,則會顯示「我的檔案」頁面。您可管理在此頁面中建立的所有檔案。

| 內容區域         |                 |                   |         |          | 報頭                |   |              |
|--------------|-----------------|-------------------|---------|----------|-------------------|---|--------------|
| Novell. Filr |                 | <b>F</b> D        |         | <u>a</u> | <b>B</b>          | • |              |
|              | L G             | 1997 <b>(21</b> ) | 845.H3  | 自動用数     | 網路波科文             |   | Q #8         |
| Γ            | 🚮 我的檔案          |                   |         |          |                   |   | 植洗泉新内容 🏢     |
| 8            | <b>Kill转</b>    | 101 Maker.        | )(E\$*) |          |                   |   | . С. Инкин 🔘 |
| 1            | □ ▲ 名稱          |                   |         | ♀ 大小     | 经改档器              |   |              |
| L            | 🖻 📋 Product X   |                   | *       |          | 2013/4/21 下午 8:00 |   |              |
| Ľ            | 🖻 📋 Product Y   |                   | Ŧ       |          | 2013/4/21 下午 7:57 |   |              |
| L            | 🗈 💽 5 Rs of Mar | keting.docx       | -       | 🧼 13 KB  | 2013/4/21 下午 7:57 |   |              |

#### 瞭解報頭

報頭包含以下功能:

**人員**:按一下 「人員」圖示 ▲ ·以查看系統中所有使用 者的清單。

**最新內容:**按一下「最新內容」圖示 . 以查看 Filr 網 站上進行之最新變更的最新檢視。

使用此區域,針對您具有存取權限的文件查看最新變更。在 此會顯示新增與修改的檔案,以及關於哪些使用者修改檔案 的資訊。

我的檔案:管理您已建立的所有檔案。

**與我共享**:檢視其他使用者與您共享的所有檔案。

由我共享:管理您已與其他使用者共享的所有檔案。

針對您所共享的檔案,使用此區域來管理其他使用者具有的 檔案權限。您可執行撤銷權限、授予額外權限等動作。

網路資料夾:檢視您在企業檔案系統上具有存取權限的所有 檔案和資料夾。

**公用**:檢視已與公眾共享的所有檔案和資料夾。只有在 Filr 網站已啟用與公眾共享時,才能使用此區域。

**名稱連結:**在任一 Filr 頁面的右上角按一下連結名稱,以檢 視下列選項:

◆ 資料配額資訊:(條件式)顯示您目前的資料配額,以
 及使用的配額數值。

若未顯示此選項,表示 Filr 管理員未限制您的資料配額。如需 Filr 中資料配額的詳細資訊,請參閱《Filr 2.0:Web 應用程式使用者指南》中的「「管理您的資料配額」」。

- ◆ 檢視設定檔:顯示您的 Filr 設定檔。
- 個人優先設定: ◎ 顯示您的個人優先設定。您可以設定下列個人優先設定:
  - 根據資料夾頁面的項目:指定在特定頁面上要顯示多少檔案。如需詳細資訊,請參閱《Filr 2.0: Web 應用程式使用者指南》中的「「設定要在資料夾頁面上顯示的檔案數」」。
  - 按一下檔案時:指定按一下檔案名稱時的預設行為。如需詳細資訊,請參閱《Filr 2.0:Web應用 程式使用者指南》中的「「變更按一下檔案名稱時 的預設行為」」。
  - ◆ **隱藏「公用」集合**: 選取此選項即可在報頭中隱
    - 藏「公用」圖示 → 就不會再顯示在 Web 用戶 端中。如需檢視已與公眾共享的檔案相關資訊,請 參閱《*Filr 2.0 : Web 應用程式使用者指南*》中的 「存取公用檔案與資料夾」」。
  - 定義編輯器置換:此功能可讓您變更編輯檔案時的預設編輯器設定。如需詳細資訊,請參閱《Filr 2.0:Web應用程式使用者指南》中的「「無法編 輯檔案」」。
- ◆ 變更密碼: 指定您目前的密碼和新的密碼。
- ◆ 說明: ◎ 顯示 《 Filr Web 應用程式使用者指南》。
- ▶ 下載 Filr Desktop 應用程式:(條件式)顯示 Filr Desktop 應用程式下載頁面。

若無法使用此選項,表示 Filr 管理員未將其啟用。

◆ 登出:將您登出 Filr 網站。

**搜尋欄位:**全域搜尋會搜尋 Filr 網站中的所有內容,包括檔 案中繼資料以及檔案中的內容。

#### 瞭解內容區域

Filr 的「內容區域」會顯示大部分資訊。

#### 變更密碼

只有本機和外部使用者可變更其密碼,如本節中所述。如果您無法如所述方式變更 Filr 密碼,請聯絡 Filr 管理員。

- 1 在任一 Filr 頁面的右上角按一下連結名稱。
- 2 按一下*變更密碼*。

「變更密碼」對話方塊即會顯示。

- 3 指定目前的密碼·然後指定並確認新密碼。
- 4 按一下 「確定」。

# 修改設定檔

您可能需要手動更新設定檔以顯示重要聯絡資訊,例如電子 郵件地址、電話號碼及圖片。

1 在任一 Filr 頁面的右上角按一下連結名稱。

| 0 | Chavez Julio      |   |
|---|-------------------|---|
| 1 | 資料配額: 100 ME      | 3 |
|   | 已用配額: 0 MB        | 0 |
| 0 | <sub>急</sub> 視設定檔 |   |
| 0 | 固人優先設定            |   |
| 0 | 建更密碼              |   |
| 0 | 見明                |   |
| 0 | F載 Filr 桌面應用程式    |   |
|   |                   |   |

- 2 按一下 「檢視設定檔」。
- 3 按一下 「編輯」進行任何必要變更,然後按一下 「確 定」。

可用欄位:

- ◆ 使用者 ID
- ◆ 密碼

若您的資訊正從企業目錄進行同步,您可能無法修改此資訊.

- ◆ 名字
- ◆ 姓氏
- ◆ 圖片

在更新您的設定檔圖片時,更新的圖片可能需要一個小時才能在 Filr Mobile 應用程式中完成更新。

- ◆ 時區 請勿變更此設定;每次啟動 Filr 時·系統皆會將此 設定置換為瀏覽器的時區設定。
- ◆ 地區設定

此欄位會變更您在 Web 上存取 Filer 時的 Filr 顯示語言。

- ◆ 工作職稱
- ◆ 關於我
- ◆ 電子郵件
- 電話

如果您的設定檔中已經指定電話號碼,您可以選擇將檔案訂閱通知以簡訊方式傳送給您,如《Filr 2.0:Web應用程式使用者指南》中的「「訂閱資 料夾或檔案」」所述。

◆ 文字訊息電子郵件

若您無法編輯欄位,則可能是因系統正從公司目錄同步 這些欄位所致。

# 顯示說明文件

1 在任一 Filr 頁面的右上角按一下連結名稱。

|     | Chavez Julio            |   |
|-----|-------------------------|---|
| . @ | Chavez Julio            | D |
|     | 資料配額: 100 MB            | Γ |
|     | 已用配額: 0 MB 🕕            |   |
| 000 | 檢視設定檔<br>固人優先設定<br>學要密碼 |   |
| 0   | 民明                      | L |
| 0   | 下載 Filr 桌面應用程式          | L |
|     | 登出                      |   |

2 按一下 *「說明」*圖示 🕐

Filr 會在新的瀏覽器視窗中顯示《Web 應用程式使用者指南》。

# 登出

1 在任一 Filr 頁面的右上角按一下連結名稱。

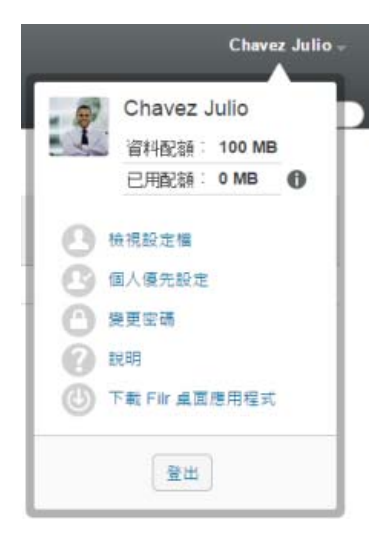

2 按一下「*登出*」。

法律聲明:如需法律聲明、商標、免責聲明、擔保聲明、出口與其他使用限制、美國政府限制的權利、專利政策與 FIPS 法規遵循的相關資訊,請參閱 https://www.novell.com/company/legal/。 Copyright © 2016 Novell, Inc. 版權所有。